投信インターネットサービスをご利用のお客様へ

## アフターフォローのお知らせ

令和 5 年 10 月 東京東信用金庫

日頃より当金庫をご利用いただき、誠にありがとうございます。

当金庫では、マーケットの変化や投資信託の運用状況等をふまえ、

継続的な情報提供に努める為、現在、アフターフォローを実施して

います。担当者からの詳しい説明をご希望のお客さまは、お取引店まで

ご連絡をいただきますようお願い致します。

なお、運用状況等は、お客さまご自身で確認いただくこともできます。

【確認方法】

■ファンドの詳しい情報は「ホームページ」の「マーケット情報」をクリックし、ファンド

一覧をご覧ください。

(詳細は P.2~P.3)

■お客さまの資産の状況は「ホームページ」の

「投信インターネットサービス」からご覧いただけます。

(詳細は P.4~P.6)

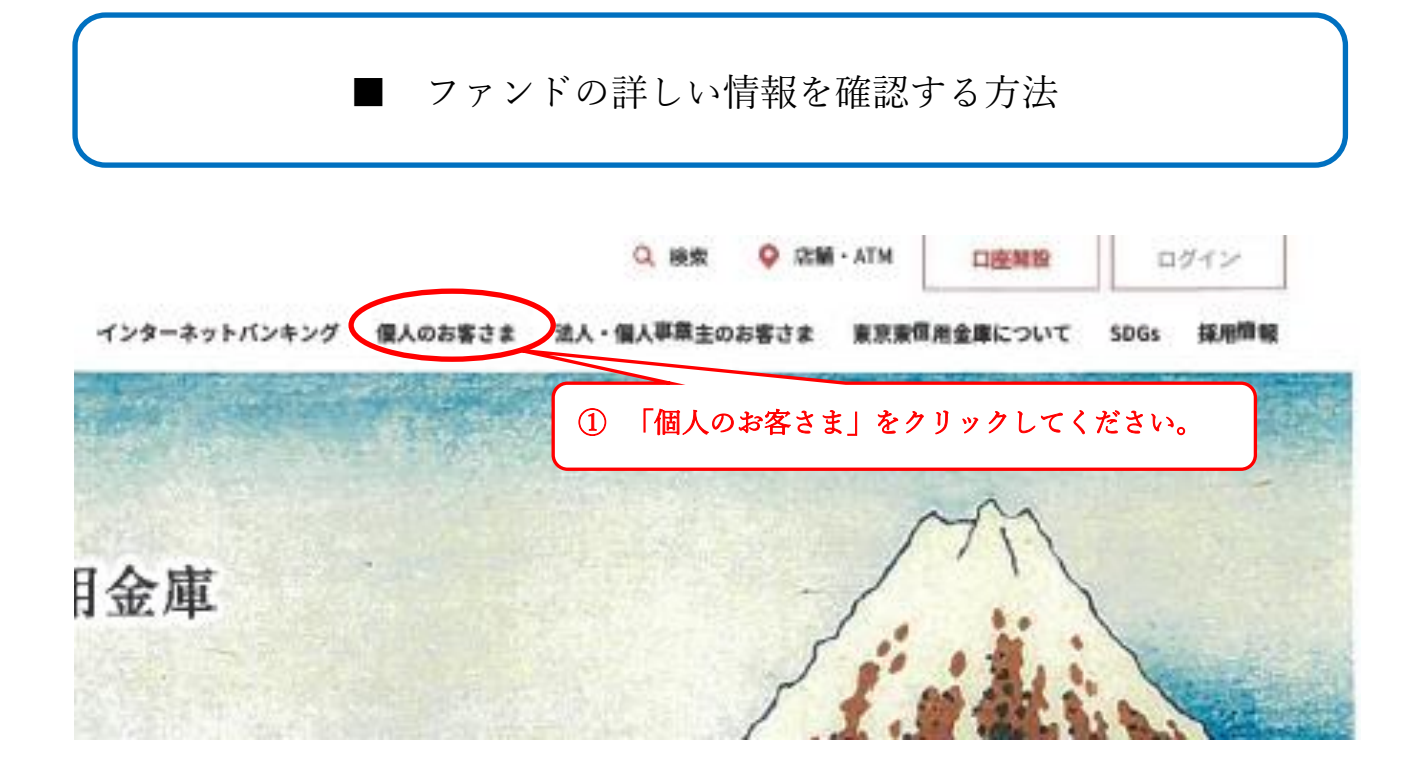

| A-2 / BARRESS                                                                                                    | -t-A / BARRET | ¥             |               | 1418-000C    | KASESBS |                                              |
|----------------------------------------------------------------------------------------------------|---------------|---------------|---------------|--------------|---------|----------------------------------------------|
|                                                                                                    |               | 2.0           |               |              | -       |                                              |
|                                                                                                    |               |               | Charles and   |              | 1       | 個人のお客さま                                      |
|                                                                                                    | んのある          | 丛 生活          |               | EE           |         |                                              |
|                                                                                                    | - mai         | and the state |               | 0 0 0        | a ) a   | 0.00                                         |
| Brusserros-autosodFa                                                                                                    | el            |               |               |              |         | 金融把部にご注意ください                                 |
| The second second |               | -             | · ·           | 1            |         | RS版の数数キインターホットパンホング手運用間<br>などによる金融電影が増えています。 |
| 00000 H                                                                                                    |               | m             | Center        | an           | 2       | 00000 0                                      |
|                                                                                                    | Ø             | Ø             | ® ?           | +++          | (i) 60  |                                              |
|                                                                                                    |               |               | 取り合わせ よくあるご常用 | マーケット発展 単常性間 |         |                                              |

| 東京東信                     | 用金庫 3「フ                                      | 「ァンド一覧」をク                                  | リックしてく           | ださい。                       | 0                     |
|--------------------------|----------------------------------------------|--------------------------------------------|------------------|----------------------------|-----------------------|
| BIREFEI(M) Ø<br>NASDAG Ø | 20,195.58 +316.62 1<br>12,017.669 -124.041 6 | 5:00 米ドル/円 <i>タ</i><br>8/29 ユーロ/円 <i>巻</i> |                  | 138.52 -0.1<br>138.40 -0.3 | 9 16:21<br>1. 16:21 O |
| 1日 ファンド一覧                | Q ファンド検索                                     | 凸 ランキング                                    | レマークット間          | Wê 습요                      | 録ファンド一覧               |
| ネット観見はこちら                |                                              |                                            |                  | 3                          | 「購入の際の注意事項            |
| マークット169<br><u></u>      | マップノ林価指数他                                    | マップ/為替                                     | 投資情報マンス!         | л—<br>С вен                | MICONT O              |
| 株価指数                     |                                              | (10)                                       | NRI (AZ [        | (0.15                      | 8.6                   |
| 1044                     | 终终                                           | 请在御                                        | 新日此              | 里和                         | チャート                  |
| <ul> <li>日報平</li> </ul>  | 9(円)                                         | 28,195.58                                  | <b>*</b> +316.62 | 15:00                      | 0                     |
|                          |                                              |                                            |                  |                            |                       |

| ●東京東信     | 用金庫        |          |       |           | 文字     | <del>サ</del> イズ : <u>:</u> | 標準 大   | ?    |
|-----------|------------|----------|-------|-----------|--------|----------------------------|--------|------|
|           | 30,089.25  | +235.25  | 15:00 | 米ドル/円 🦻   | 110.62 | -0.03                      | 16:43  | 0    |
| NASDAQ 🖉  | 13,480.106 | +233.235 | 04/01 | 그—ㅁ/円 0   | 129.96 | -0.19                      | 16:43  | R.   |
| :■ ファンド一覧 |            | 品 ラン≐    | Fング   | 🛃 マーケット情報 | 53     | 登録ファ                       | ァンドー   | 覧    |
| ネット販売はこちら |            |          |       |           |        | 乙醇                         | 書入の際の) | 主意事項 |

## ファンド一覧国内追加型株式投信

基本情報 パフォーマンス コスト 57件中 1件~50件を表示 🚺 2 > ≫ 表示件数: 20件 50件 100件 比較 >>> リセット 比較 ファンド名称 II QUICK投信分類 II 運用会社 II 基準価額 回回 基準日 前日比 前日比率 ⊡⊡ レポート 登録 しんきん公共債ファンド  $\overrightarrow{}$ (愛称:ハロー・インカム) 回内債券 しんきん 10,018円 +2円 +0.02% ■月次レポート (04/02) 積 ネ 店 NISA 👂 ニッセイ日本インカムオープン (愛称: Jボンド) 国内债券 ニッセイ 公 +2円 +0.02% 9,222円 ▶月次レポート (04/02) ④ご覧になりたいファンドを選択し、 より詳しい情報をご覧ください。

■ お客様の資産の状況を確認する方法

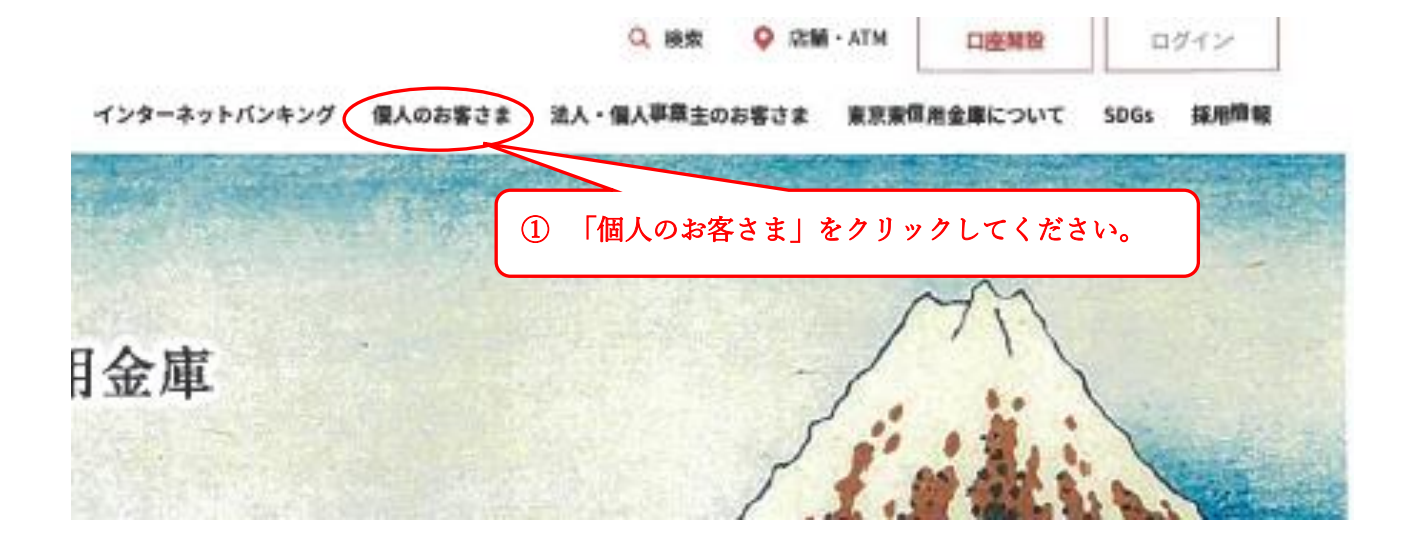

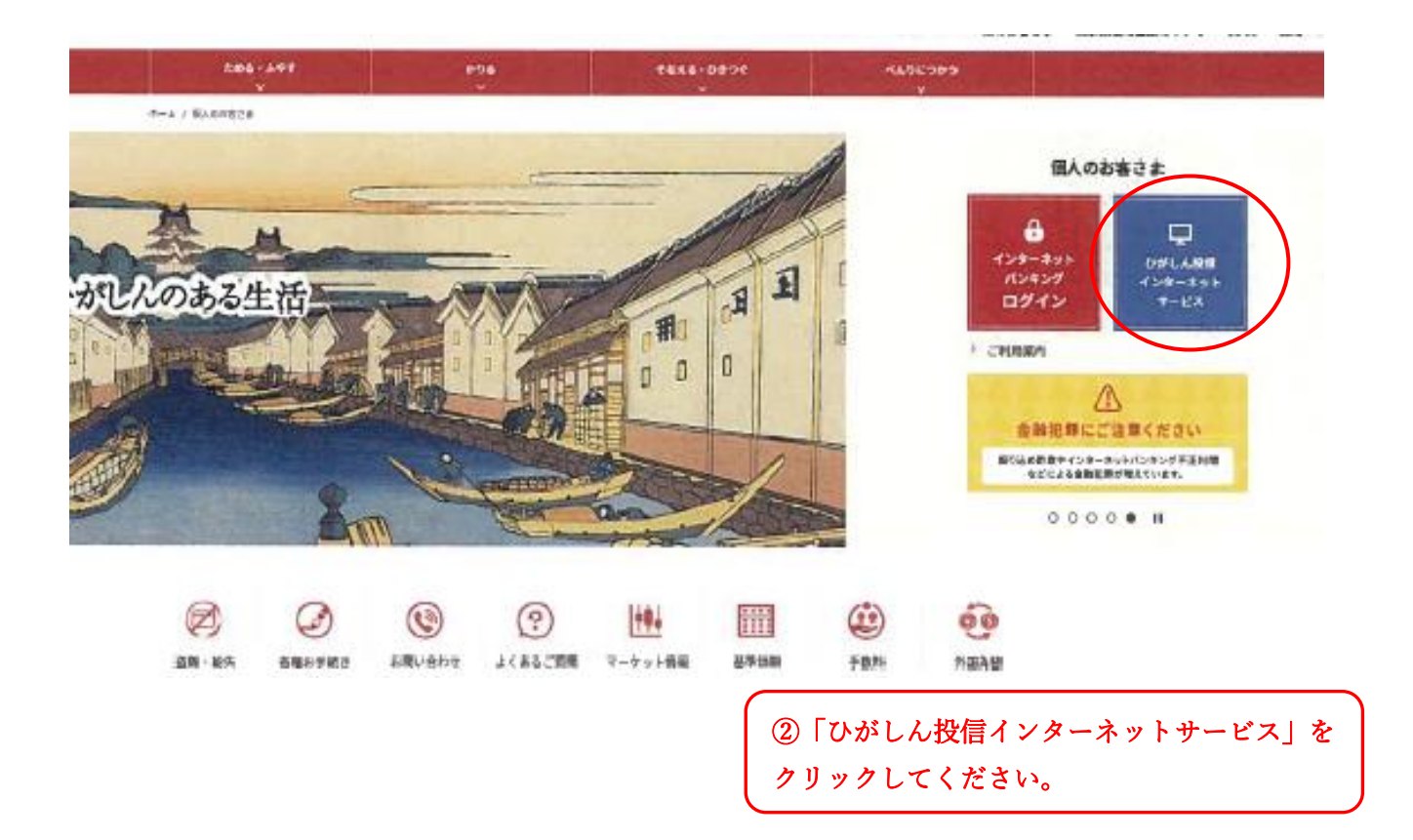

## ③ ログイン後、資産管理をクリックしてください。

資産管理

保有しているファンドの状況や、過去の取引明細、譲渡損 益照会、配当譲渡損益通算、非課税口座枠の照会、トータ ルリターンの照会をご覧いただけます。

## 1 お預り資産残高等の照会

| 1 ME1-97 3 895 2 8084               | Q RRSH 2 6878 2 8799 | 1 メニューバーの 資産管理 の |
|-------------------------------------|----------------------|------------------|
| 設備トップ                               | · ANORN-R IMMR2/RM   | サブメニューから         |
|                                     | - 22448              | お預り資産一覧 をクリックして  |
| 0071200                             | · #380,000-8886      | ください。            |
| MERCON-r>: 3010/Mac-Patel (1000300) |                      | 1000             |
| 図 5-1:投信トップ画面上部                     |                      |                  |
|                                     |                      |                  |

◎ 基準価額の照会は購入画

② お預り資産がファンドの分類ごとに一覧で表示されます。

面でご覧いただけます。

| awar - sz                         |              |                                                                   | 0.84                                 | Htt 00035-0-012029                                                                     | 0               | _               |                  | _                                                                                                    |
|-----------------------------------|--------------|-------------------------------------------------------------------|--------------------------------------|----------------------------------------------------------------------------------------|-----------------|-----------------|------------------|----------------------------------------------------------------------------------------------------|
|                                   |              |                                                                   |                                      |                                                                                        |                 | 12-32-12        |                  | 4 050 8945                                                                                                    |
|                                   |              |                                                                   |                                      |                                                                                        |                 |                 |                  |                                                                                                    |
| 20107年度 2010年12月19日時由白米時間         | a patria     |                                                                   |                                      |                                                                                        |                 | 10.00           | 0 11111          | 1,450,000                                                                                                    |
|                                   |              |                                                                   |                                      |                                                                                        | 8               | MINIS           |                  | 2,133,668                                                                                                    |
|                                   |              |                                                                   |                                      |                                                                                        |                 |                 | tiese.           | 3.315,864                                                                                                    |
|                                   |              |                                                                   |                                      |                                                                                        |                 |                 | -                | ****                                                                                                    |
| O taper servers                   |              |                                                                   |                                      |                                                                                        |                 | 10.0            | or management.   |                                                                                                    |
|                                   |              |                                                                   |                                      |                                                                                        |                 | -               |                  |                                                                                                    |
|                                   |              |                                                                   | d                                    |                                                                                        |                 | 76              | ant .            | 1,514,460                                                                                                    |
|                                   | a            | R18440-0 190                                                      | d                                    | INEED 0 1F0                                                                            | 9               | 740             | <b>19</b> 00     | 1,534,4807                                                                                                    |
| 77246                             | e a          | 20490 0 170<br>20100 0                                            | d<br>DR                              | INEXI O 170                                                                            |                 | 740<br>64       | R&OT             | 1,514,467                                                                                                    |
| 7758                              | ia<br>b<br>C | 87628 0 170<br>877628 0<br>827.54 0                               | d<br>08<br>89./-0                    | INERIO (FO<br>REPUBLIO<br>INERES O PO                                                  |                 | 940<br>614      | na ott           | 1,554,467                                                                                                    |
| 77546                             | a<br>b<br>c  | 87840.0 (FD<br>87700.0<br>92158.0<br>104                          | d<br>998<br>1892/-49                 | INTERNA 0 050<br>TESTINGTO 050<br>ENTERNAS 0 050<br>2,517,437                          |                 |                 | 6 2 M            | 1,554,469<br>12,738<br>12,738<br>14,738<br>14,739<br>14,739<br>14,739<br>14,739<br>14,739<br>14,739<br>14,739<br>14,749<br>14,74914,749<br>14,749<br>14,749<br>14,749<br>14,749<br>14,749<br>14,749<br>14,749<br>14,749<br>14,749<br>14,749<br>14,749<br>14,749<br>14,749<br>14,749<br>14,749<br>14,749<br>14,749<br>14,749<br>14,749<br>14,749<br>14,749<br>14,749<br>14,749<br>14,749<br>14,749<br>14,74914,749<br>14,749<br>14,749<br>14,749<br>14,749<br>14,749<br>14,749<br>14,749 |
| 77545                             | a<br>b<br>c  | ENSANCI & 1140<br>E274258 &<br>5271-524 &<br>1 034<br>11 000      | d<br>99<br>1354003                   | INTERIO (FO)<br>TETRIORE O<br>INTERNE O (FO)<br>2,117,437<br>200,000                   |                 | 700<br>01<br>75 | 0 2 M            | 1,554,469<br>12,738#<br>14                                                                                                    |
| 775145<br>D I AMOMMENDES (OMMEND) | e<br>D<br>C  | 878540 0 170<br>877955 0<br>521158 0<br>1 004<br>11 000<br>13,250 | d<br>98<br>89/-8<br>1,854,003<br>899 | Integri () 190<br>Integri () 190<br>Integri () ()<br>2,517,437<br>396,090<br>1,817,436 | C<br>F Mar<br>S | 201<br>93       | 0 2 kd<br>0 2 kd | 1,514,467<br>11,7187<br>11,                                                                                                    |

| 取得単価 = 🚹 取得金額 ÷ 👌 数量 × 10,000                                           |
|-------------------------------------------------------------------------|
| 前営業日付の価額[1万口当たり] (解約価額=基準価額-信託財産留保額)                                    |
| お客さまのファンド購入時の平均購入単価 [1万口当たり]<br>(元本払戻金(特別分配金)が出ること等で変動する場合があります。)       |
| お客さまの保有している投資信託の残高<br>(備考欄に「買付中」または「売却中」の表示になる場合は、実際の残高と異なっている場合があります。) |
| 評価額 = 🔂 数量 × 📴 解約価額 ÷ 10,000                                            |
| お客さまが投信を購入した際の申込代金<br>(購入代金、販売手数料およびそれにかかる消費税額の合計)                      |
|                                                                         |

評価損益 = 🕒 評価額 - 🚹 取得金額

🗧 評価損益

| トータル           | יפעי     | ーンの                         | 照会        |                                                                                                    |
|----------------|----------|-----------------------------|-----------|----------------------------------------------------------------------------------------------------|
| m #Ghy7 2 835  | ₩ 802224 | Q RATE                      | 自 各種手紙    | 日本 200     日本 200     日本 |
| 設備トップ          |          | · 28088-8 (885<br>· 2558848 | (),/18(0) |                                                                                                    |
| お石と記名 独美国バー 21 |          | · STRAGE                    |           |                                                                                                    |
|                | 115-10   | + ###280 · RABA             |           | -                                                                                                    |

 メニューバーの 資産管理 のサ ブメニューから
 トータルリターン をクリックし てください。

図 5-12: 投信トップ画面上部

|--|

(2) 「トータルリターン照会」 画面が 表示されます。

| F-               | -911     | リターン陽                 | 숦               |         | and and           |        |               |               |                   |                         |
|------------------|----------|-----------------------|-----------------|---------|-------------------|--------|---------------|---------------|-------------------|-------------------------|
| 85¢F1            | 8 19190  | IH - 77               |                 |         | 0                 | 564    | 00035-0-01202 | æ             |                   |                         |
| トータル             | りターン     | (2018年01月29)          | 3 W(%)          |         |                   |        |               |               |                   |                         |
| 01-              | 92.03    | ターン (国内)              | 94(2)           | -       |                   |        | -testa        |               | 10.00             | a                       |
| ファンド名            | £        |                       |                 |         |                   |        |               |               |                   |                         |
| 12:5 6           | •        | (四)服(四)               |                 | Ð.      | (0)10000000000000 | (FT)   | (C)RIPERIT    | <b>0</b> (P1) | (0)用入会用計 ● (円)    | 調用的支援 ● (円<br>(A+B+C-D) |
|                  |          | 199 <b>100 0</b> (29) | ****            | 計 (門)   |                   |        |               |               | (F) <b>O REES</b> |                         |
| LLEL             | 1270     | スオープン                 |                 |         |                   |        |               |               |                   | Contraction of the      |
| 周辺<br>つみた<br>N15 | X        | 29,000                | 2               | 00,000  |                   | 500    |               | ۵             | 200,000           | 50                      |
| 2015/01          | 120      | 10.000                |                 | 0       |                   |        |               |               | 200.000           | 1                       |
|                  | 28-173   | 57.                   | Contract of Los |         |                   |        |               |               |                   |                         |
|                  |          | 796,903               | 1,2             | 36,200  | 9                 | 6.313  |               | 19,000        | 1,021,599         | 319,91                  |
| 2015/01/         | 122      | 15.500                |                 | 0       |                   |        |               | 3.44          | 1,012,923         | 222.27                  |
|                  | -        |                       | 115             | 201,327 | 1,9               | 06,459 |               | 18,800        | \$,447,850        | 6,699,9                 |
|                  |          | a la car              | ny series and   | 9       |                   |        |               |               | 6,439,174         | 4,762,1                 |
| 0 28             | HEES · 4 | 1999 h                | トリターン (開内的      | H2)     | is out            |        | -             |               | oraitin okih      | b                       |
| 17214            | RAR      | 8E                    |                 |         |                   | 1      |               | 1             |                   |                         |
| 0.11.0           | -        | TE (ASE               | 29828307 0 (*)  | (8))954 |                   | (C)    | 入会局計 ● (円)    | 887           | (7) 1888/98/99    | A+B-D)                  |
| +40394           | ファンド     |                       |                 |         |                   |        |               |               |                   |                         |
| -8<br>98         | 2014/01  | 90                    | 290,137         |         | 3,299,711         |        | 2,900,00      |               | 0                 | 689.64                  |

図 5-13:トータルリターン照会画面

| と トータルリターン (国内投信)               | トータルリターンの状況が確認できます。<br>なお、前営業日時点でのトータルリターンの情報となります。            |
|---------------------------------|----------------------------------------------------------------|
| 全部売却・償還分<br>のトータルリターン<br>(国内投信) | 全部売却・償還分のトータルリターンが確認できます。<br>なお、照会可能期間は全部売却または償還の代金計算日から1年間です。 |